# 应聘者招聘系统

# 操作手册

| 1 | 应聘者注册       | 3 |
|---|-------------|---|
|   | 1.1 系统注册/登录 | 3 |
| 2 | 简历投递        | 5 |
|   | 2.1 招聘岗位查看  | 5 |
|   | 2.2 招聘岗位投递  | 6 |
|   | 2.3 投递历史查看  | 7 |
|   | 2.4 信息通知    | 7 |
|   | 2.5 录用结果查询  | 8 |

# 1 应聘者注册

### 1.1 系统注册/登录

输入地址: https://zp.ssti.net.cn,点"登录"进入登录、注册页面(支持使用手机与邮箱注册)。

| 建议使用谷歌(chrome | )浏览器或 360 | 浏览器极速模式。 |
|---------------|-----------|----------|
|---------------|-----------|----------|

|                                                                                                    |                                                                                                    |                                                                    |                | ⑧ 登录       | 1                                                                  |
|----------------------------------------------------------------------------------------------------|----------------------------------------------------------------------------------------------------|--------------------------------------------------------------------|----------------|------------|--------------------------------------------------------------------|
| 高温山长的鹰脖                                                                                                    | 人才招聘                                                                                                    |                                                                    |                |            | J.,                                                                |
| SHENZHEN INSTITUTE OF TECHNOLOGY                                                                                                    | Talent Recruitment                                                                                                    |                                                                    |                |            |                                                                    |
| 首页 招聘岗位 通知                                                                                                    | 松告                                                                                                    |                                                                    |                |            |                                                                    |
| Carlo Destations                                                                                                    |                                                                                                    |                                                                    |                |            |                                                                    |
|                                                                                                    |                                                                                                    | 191112211 22 20 10                                                 |                |            |                                                                    |
| <u> </u>                                                                                                    |                                                                                                    |                                                                    |                | 2007       | . 80.                                                              |
| 请输 λ 岗位名称搜索                                                                                                    |                                                                                                    |                                                                    |                |            | …<br>咨询                                                            |
| HARD (INTERIOR                                                                                                    |                                                                                                    |                                                                    | Contraction of |            | $\odot$                                                            |
| 深圳技师学院创建于1985年,是市政府兴力的国家级重<br>26.77万平古米。目前没有12个产级学校。正在英雄马啸                                                                                                    | 点技工院校,占地面料 7.0 万千万米,建筑面积。<br>5月主义学校,设计在2014年4月前在校生10000年                                                                                                    | BALL C                                                             |                |            | TOP                                                                |
| 人、学校以培养地区经济社会发展和产业转型升级急。<br>发展 取得了思维的力学讲述。日本学校已被到达时期                                                                                                    | 需的高素质技术技能人才为中心。经过30多年的建设和                                                                                                    | A MARCH                                                            |                |            |                                                                    |
|                                                                                                    |                                                                                                    |                                                                    |                |            |                                                                    |
| 经由省政府报教育部。学校长期面向海内外城聘人才,並                                                                                                    |                                                                                                    |                                                                    | 4.0000000000   |            | A DESCRIPTION OF                                                   |
| 经由自政府报教育部、学校长期间向海绵外城障人才,加                                                                                                    |                                                                                                    |                                                                    |                |            |                                                                    |
| 经由省政府报政背部,学校长期国际海绵外城镇人才,1                                                                                                    |                                                                                                    |                                                                    |                | 8 登录       |                                                                    |
| 绘曲自动闭根故育品,学校长期面向着伟为场端人才,3                                                                                                    |                                                                                                    | ×                                                                  |                | <u> </u>   |                                                                    |
|                                                                                                    | HADA HEN TA Y HILE                                                                                                    | ×                                                                  |                | 爱登录        |                                                                    |
| 経由自政府機械育品, 学校长期間回時時外が破壊人才, 3<br>())))<br>())))<br>()))<br>())))<br>()))<br>()))<br>()))<br>()))<br>())))<br>())))<br>())))<br>())))<br>())))<br>())))<br>())))<br>()))))<br>()))))<br>()))))))) | 2000 EBUYA 2 Julie<br>登录<br>12<br>12公告                                                                                                    | ×                                                                  |                | (2) 登录     |                                                                    |
|                                                                                                    | 2000 EB(57473 Jack)<br>登录<br>1<br>1<br>密码                                                                                                    | ×                                                                  |                | 京<br>登录    |                                                                    |
|                                                                                                    | 2000年054737月1日<br>登录<br>11<br>12<br>12<br>13<br>13<br>13<br>13<br>13<br>13<br>13<br>13<br>13<br>13<br>13<br>13<br>13                                                                                                    | ×<br>@<br>忘记密码                                                     |                | <b>会登录</b> |                                                                    |
|                                                                                                    | 登录<br>1<br>次告<br>登录<br>1<br>定分<br>2<br>2<br>3<br>3<br>3<br>3<br>3<br>3<br>3<br>3<br>3<br>3<br>3<br>3<br>3                                                                                                    | ×<br>المعالمة<br>المعالمة                                          |                | 栞臣 ⑧       |                                                                    |
|                                                                                                    | 2000 EM(5) A X 3 IIIE に<br>登录<br>[<br>]<br>記公告<br>記録                                                                                                    | ×<br>心<br>応记留明                                                     |                |            | ·····································                              |
|                                                                                                    | 登录<br>1<br>次告<br>登录<br>1<br>密码<br>登录<br>1<br>定码<br>登录<br>1<br>定码<br>登录<br>1<br>定码<br>登录<br>1<br>定码<br>登录<br>1<br>定码<br>登录<br>1<br>定码<br>登录<br>1<br>定码<br>登录<br>1<br>定码<br>2<br>2<br>2<br>2<br>2<br>2<br>2<br>2<br>2<br>2<br>2<br>2<br>2 | ×<br>                                                              |                | 荣臣 (S)     | ·····································                              |
|                                                                                                    |                                                                                                    | ×<br>心<br>心<br>印<br>王登录                                            |                |            | (平)<br>(平)<br>(平)<br>(平)<br>(平)<br>(平)<br>(平)<br>(平)<br>(平)<br>(平) |
|                                                                                                    |                                                                                                    | ×<br>•<br>•<br>•<br>•<br>•<br>•<br>•<br>•<br>•<br>•<br>•<br>•<br>• |                | 荣臣 (S)     |                                                                    |

手机注册,输入手机验证码、身份证和密码后,即可登录系统。

|                                                                                                    | 手机注册        | 邮箱注册                   | 秦登 ③                                                                                                    |
|----------------------------------------------------------------------------------------------------|-------------|------------------------|----------------------------------------------------------------------------------------------------|
| 第制其师學院                                                                                                   | 手机          |                        |                                                                                                    |
| 首页 招聘岗位 通知公告                                                                                             | 验证码         | 发送验证码                  |                                                                                                    |
|                                                                                                    | 身份证号 🔽      |                        | and the second second se |
| <b>、</b> 、诚聘 <mark>进内外优秀人才</mark> ,                                                                      | 密码          | 请输入8-20位字符 💿           |                                                                                                    |
| 请输入岗位名称搜索                                                                                                | 确认密码        | 请输入8-20位字符             |                                                                                                    |
| 深圳技術学院创建书1985年,是市政历光力的 <b>国家</b> 建自然工作校,自                                                                | 密码规则:包<br>型 | 含数字、字母、特殊字符中的两种或以上的字符类 |                                                                                                    |
| 26.77万千方米,目前设有12个工业学院,正在箬建马売思主义学院,认<br>人、学校以培养地区经济社会发展和产业转型升级急需的高素质技术<br>发展,取得了显著的办学成绩。目前学校已被列为技师学院纳入高等学 |             | 注册                     |                                                                                                    |
| 经由省政府报教育部。学校长期面向海绝外试理人才,竭诚欢迎优秀人:<br>https://zp.ssti.net.cn/rsfw/sys/zoalkt/extranet/                     |             | 已有账号?登录                |                                                                                                    |

邮箱注册输入邮箱和密码后,系统会发一封激活邮件到注册的邮箱里,然后点激活邮件里的链接,激活后就可以登录系统。

|                                                                                                    | 手机注册 邮箱注册                         | ⑧ 登录 |
|----------------------------------------------------------------------------------------------------|-----------------------------------|------|
| 深圳其师學院     新生和中学院     新生和日本中学院     新生和日本中学院     新生和日本中学院     和生命     和生命 | 邮箱                                |      |
| 首页 招聘岗位 通知公告                                                                                                    | 验证码<br>h S y W                    |      |
|                                                                                                    | 身份证号 💙                            |      |
| 诚聘并的外优秀人才,                                                                                                    | 密码 请输入8-20位字符 📎                   |      |
| 请输入岗位名称搜索                                                                                                    | 确认密码 请输入8-20位字符 💿                 |      |
| 深圳技術学院创建于1985年,是市政历光》的国家级里思想工艺校,占                                                                                                    | 密码规则:包含数字、字母、特殊字符中的两种或以上的字符类<br>型 | ОТОР |
| 26.77万平方米,目前设有12个兰级学院,正在路建马弗思主义学院,认<br>学校以培养地区经济社会发展和产业转型升级急薪的高素质技术<br>发展、取得了需要你办学校路,全国学校可始和学校确认言等学                                                                                                    | 注册                                |      |
| 经由省政府报教育部、学校长期面向海绵外减薄人才,竭诚欢迎优秀人:                                                                                                    | 已有账号?登录                           |      |

# 2 简历投递

#### 2.1 招聘岗位查看

登录系统后,点击招聘计划可以查看到所有已开放的招聘岗位信息,可按招聘单位、岗位类别、 招聘计划查询。

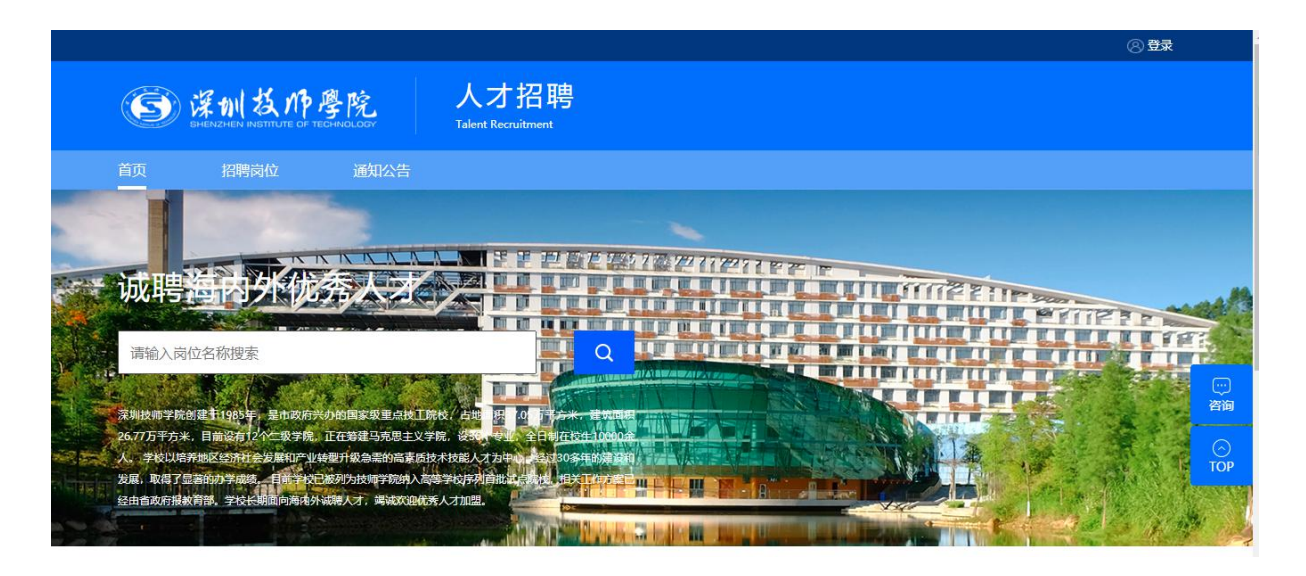

点击岗位可以查看到该岗位的详细信息,如果岗位合适即点"**立即申请**"按钮就可以投递简历, 在第一次投递时系统会提示填写详细的简历信息。

| Ś    | 深圳技师<br>SHENZHEN INSTITUTE OF | <b>學院</b><br>TECHNOLOGY | 人才招聘<br>Talent Recruitment |          |      |            |           |     |
|------|-------------------------------|-------------------------|----------------------------|----------|------|------------|-----------|-----|
| 首页   | 招聘岗位                          | 通知公告                    |                            |          |      |            |           |     |
| 请输入员 | 的位名称搜索                        |                         | Q                          |          |      |            |           |     |
| 招聘种类 | 不限 深拔                         | 划师教职工招聘                 |                            |          |      |            |           |     |
| 招聘计划 | 不限 202                        | :0年11月聘用人员第             |                            |          |      |            |           |     |
| 招聘单位 | 不限人事                          | 逊 信息处                   |                            |          |      |            |           |     |
|      |                               |                         |                            |          |      |            |           | 「谷  |
| 岗位名称 | p.                            |                         | 招聘单位                       | 招聘种类     | 拟招人数 | 截止时间       | 操作        | Сто |
| 计算机学 | 院(教师岗位3)                      |                         | 信息处                        | 深技师教职工招聘 | 5    | 2020-11-30 | 立即申请   详情 |     |
| 薪酬管理 | 员                             |                         | 人事处                        | 深技师教职工招聘 | 不限   | 2020-11-30 | 立即申请   详情 |     |

| (3) 深圳之      | 1 10 m 10                          | the second second second second second second second second second second second second second second second se |        |      |              |      |
|--------------|------------------------------------|----------------------------------------------------------------------------------------------------|--------|------|--------------|------|
| SHENZHEN INS | <b>文作學院</b>                        | 人才招聘<br>Talent Recruitment                                                                                      |        |      |              |      |
| 首页 招聘岗       | <sup>抢 通知公告</sup>                  |                                                                                                    |        |      |              |      |
| 招聘岗位 > 岗位详情  |                                    |                                                                                                    |        |      |              |      |
| 计算机学         | 学院(教师岗(<br><sup>月聘用人员第二批招聘计划</sup> | 立3)                                                                                                    |        |      |              | 立即申请 |
| 岗位描述         |                                    |                                                                                                    |        |      |              |      |
| 岗位名称         | 计算机学院 (教师岗位3)                      | 岗位性质                                                                                                    | 聘用     | 岗位编号 | LP2020111002 |      |
| 招聘种类         | 深技师教职工招聘                           | 岗位类别                                                                                                    | 专业技术岗位 | 招聘单位 | 信息处          |      |
| 岗位职责         | 测试                                 |                                                                                                    |        |      |              |      |

## 2.2 招聘岗位投递

点"**立即申请**"按钮,即可创建简历,填写好相关的简历信息,所有信息都填写完后,最后一步交简历。

| 1       | 岗位列表               |                     |      |          |      |                                   |   |
|---------|--------------------|---------------------|------|----------|------|-----------------------------------|---|
| ŭ       | 应详情                |                     |      |          |      |                                   | × |
| 朝<br>20 | ]导<br>1903018测试招聘1 | 人事处(党委教师工作部、教师发展中心) |      |          |      | 立即申请<br>裁止时间: 2019-05-31 15:56:00 |   |
| I       | 岗位描述               |                     |      |          |      |                                   |   |
|         | 岗位名称               | 捕导                  | 招聘种类 | 教职工招聘    | 岗位类别 | 专职辅导员岗位                           |   |
|         | 招聘单位               | 人事处(党委教师工作部、教师发展中心) |      |          |      |                                   |   |
|         | 岗位职责               | 辅导岗位职责              |      |          |      |                                   |   |
| I       | 应聘条件               |                     |      |          |      |                                   |   |
|         | 学历要求               | 本科以上                | 学位要求 | 硕士学位     | 专业要求 |                                   |   |
|         | 最低专业技术资格要<br>求     |                     | 年龄要求 | 40岁以下(含) | 拟招人数 | 4                                 |   |
|         | 备注                 | 辅导岗位职责              |      |          |      |                                   |   |

|                                                                                                    |                                                                                                    |                                                                                                    |                                                      | 🖹 我的简历 📗 🖪 我的    |                                                                                                    |
|----------------------------------------------------------------------------------------------------|----------------------------------------------------------------------------------------------------|----------------------------------------------------------------------------------------------------|------------------------------------------------------|------------------|----------------------------------------------------------------------------------------------------|
| S 谋制支<br>Shenzhen ins                                                                                                    | 文师學院                                                                                                    | 人才招聘<br>Talent Recruitment                                                                                                    |                                                      |                  |                                                                                                    |
| 页 招聘岗                                                                                                    | 位 通知公告                                                                                                  |                                                                                                    |                                                      |                  |                                                                                                    |
| 已选岗位:计算机                                                                                                    | 1学院(教师岗位3)                                                                                              |                                                                                                    |                                                      |                  | ***********                                                                                                    |
| <b>应聘人员基本情</b> *姓名 *年龄 *等雪                                                                                                    | 況*<br>44<br>北京市                                                                                         | <ul> <li>*出生日期</li> <li>*性别</li> <li>*性别</li> <li>*1000年8月</li> </ul>                                                                                                    | 1976-11-14<br>男<br>山同共产学学员                           | -                | <ul> <li>- 福田県県市中市大学校会会になった10年代</li> <li>- 日本市大学校会会会になった20日本</li> <li>- 日本市大学校会会会会会会会会会会会会会会会会会会会会会会会会会会会会会会会会会会会会</li></ul>                                                                                                    |
| <b>/ 应聘人员基本信</b> *姓名 *年龄 *晉贯 参加党派日期                                                                                                    | 況*<br>44<br>北京市                                                                                         | <ul> <li>*出生日期</li> <li>*住别</li> <li>*政治面貌</li> <li>*政治面貌</li> </ul>                                                                                                    | 1976-11-14<br>男<br>中国共产党党员<br>汉族                     |                  | - 1887年8年9月1日 - 1987年<br>- 1987年<br>- 1987<br>- 1987年<br>- 1987年<br>- 1987<br>- 1987 |
| <b>             か時人员基本信</b> *姓名            *年龄            *籍贯            参加党派日期            *参加工作年月                                       | 説:<br>44<br>北京市<br>2020-01                                                                              | <ul> <li>*出生日期</li> <li>*住别</li> <li>*位治面貌</li> <li>*政治面貌</li> <li>*民族</li> <li>专业技术职务</li> </ul>                                                                                                    | 1976-11-14<br>男<br>中国共产党党员<br>汉族<br>请选择              |                  |                                                                                                    |
| 1 应聘人员基本情           *姓名           *年龄           *籍贯           参加党派日期           *参加工作年月           专业技术和房级                                 | 説 *<br>44<br>北京市<br>2020-01<br>请选择                                                                      | <ul> <li>*出生日期</li> <li>*性别</li> <li>*区治面貌</li> <li>*民族</li> <li>专业技术职务</li> <li>专业技术职务</li> <li>专業年月</li> </ul>                                                                                                    | 1976-11-14<br>男<br>中国共产党党员<br>汉族<br>请选择              | -<br>-<br>-<br>- | - 地球産業等なお生まずのいや#<br>かせきため、オメンドボーンの、<br>・ かやうわれたしく、世俗のはなれ、<br>れないたいかれん、<br>たまたいたいため、<br>たまたいたいため、<br>たまたいたいため、<br>たまたいたいため、<br>たまたいたいため、<br>たまたいたいため、<br>たまたいため、<br>たまたいため、<br>たたいため、<br>たたいたかいため、<br>たたいため、<br>たたいため、<br>たたいため、<br>たたいため、                         |
| 1 应聘人员基本情           *姓名           *年龄           *編置           参加党派日期           *参加工作年月           专业技术职务级           *最高学历                 | 祝 *<br>44<br>北京市<br>2020-01<br>请选择<br>研究生教育                                                             | <ul> <li>*出生日期</li> <li>*性别</li> <li>*性别</li> <li>*区治面貌</li> <li>*民族</li> <li>*民族</li> <li>专业技术职务</li> <li>专业技术职务</li> <li>案呈月</li> <li>*最高学位</li> </ul>                                                                     | 1976-11-14<br>男<br>中国共产党党员<br>汉族<br>请选择<br>博士学位      |                  |                                                                                                    |
| 1 应聘人员基本情           *姓名           *年龄           *續雲           参加党派日期           *参加工作年月           专业技术职务级           *最高学历           *所学专业 | <ul> <li>米</li> <li>44</li> <li>北京市</li> <li>2020-01</li> <li>请选择</li> <li>研究生教育</li> <li>哲学</li> </ul> | <ul> <li>・出生日期</li> <li>・性别</li> <li>・性別</li> <li>・欧治面貌</li> <li>・民族</li> <li>・民族</li> <li>・民族</li> <li>・安山技术职务</li> <li>・安正技术取务</li> <li>・安正技・取务</li> <li>・安正技・取务</li> <li>・安正技・取务</li> <li>・学生小野</li> <li>・学业生月</li> </ul> | 1976-11-14<br>男<br>中国共产党党员<br>词选择<br>博士学位<br>2020-01 | -                |                                                                                                    |

#### 2.3 投递历史查看

提交简历后可以在"我的申请"里看到投递记录,查询到审核进度,在单位审核前也可以撤回修改。

| <b>⑤ 深圳技师</b> | 學院 人才招聘<br>Talent Recruitment                                                                                                    |                           |
|---------------|----------------------------------------------------------------------------------------------------|---------------------------|
| 首页    招聘岗位    | 通知公告                                                                                                    |                           |
| 个人中心          | 1 我的申请                                                                                                    | 恩 草稿箱                     |
| ② 我的申请        |                                                                                                    |                           |
| ♀ 消息通知 🛛 4    | 薪酬管理员 昆頭那<br>人事处   2020年11月聘用   申请时间: 2020-11-20 14:52                                                                                                    | 查看简历                      |
| ☐ 修改密码        | <u> </u>                                                                                                    |                           |
|               | 提交申请         资格审查         考核         体检         考察           2020-11-20         2020-11-20         2020-11-20         2020-11-20         2020-11-20         2020-11-20         2020-11-20         14:55         14:55         14:55         14:55         14:55         14:55         14:55         14:55         14:55         14:55         14:55         14:55         14:55         14:55         14:55         14:55         14:55         14:55         14:55         14:55         14:55         14:55         14:55         14:55         14:55         14:55         14:55         14:55         14:55         14:55         14:55         14:55         14:55         14:55         14:55         14:55         14:55         14:55         14:55         14:55         14:55         14:55         14:55         14:55         14:55         14:55         14:55         14:55         14:55         14:55         14:55         14:55         14:55         14:55         14:55         14:55         14:55         14:55         14:55         14:55         14:55         14:55         14:55         14:55         14:55         14:55         14:55         14:55         14:55         14:55         14:55         14:55         14:55         14:55         1 | 录用<br>2020-11-20<br>14:56 |
|               |                                                                                                    |                           |
|               |                                                                                                    |                           |

### 2.4 信息通知

在这里可以看到学校发送的通知信息,比如面试通知,录用通知,并且要回复是否参加。

| SHENZHEN INSTITUTE OF T | Talent Recruitment           |                       |
|-------------------------|------------------------------|-----------------------|
| <br>首页     招聘岗位         | ·<br>通知公告                    |                       |
|                         |                              |                       |
| 个人中心                    | 消息通知                         | 请仔细阅读通知,并点击按钮进行确定是否参加 |
| ■ 我的申请                  |                              |                       |
| ♀ 消息通知  ④               | • 录用通知                       | 2020-11-20 15:03:59   |
| ☐ 修改密码                  |                              |                       |
|                         | • 考察确认通知                     | 2020-11-20 15:02:59   |
|                         | @XM,您好,我们即将举行招聘考察,请确认是否参加。   |                       |
|                         | <ul> <li>体检参加确认通知</li> </ul> | 2020-11-20 15:02:49   |
|                         |                              |                       |

### 2.5 录用结果查询

可以查到最终的录用结果。

| SHENDHEN RESTRUCE OF TECHNOLOGY Talent Recruitment |                                                                                    |                            |
|----------------------------------------------------|------------------------------------------------------------------------------------|----------------------------|
|                                                    | 通知详情 ×                                                                             |                            |
| 个人中心                                               | 录用通知<br>2020-11-20 15-03-59<br>恭喜您,您已成功被深圳技师学院录用,您将入职的部门为人事处,岗位为薪酬管理员。我们会尽快安排入职事直。 | 按扭进行确定是否参加                 |
| □ 我的甲请<br>◎ 消息通知                                   |                                                                                    | 2020-11-20 15:03:59        |
| □ 修改密码                                             |                                                                                    | 2020-11-20 15:02:59        |
|                                                    |                                                                                    | 2020-11-20 15:02:49<br>COP |
|                                                    | 「成美                                                                                | 2020-11-20 15:02:00        |